| Exploration d'une turbine à gaz dans le diagramme<br>entropique                                                                                                    |
|----------------------------------------------------------------------------------------------------|
| ntroduction                                                                                                    |
| objectif de cette exploration est de vous faire découvrir le cycle d'une <i>turbine à gaz</i> dans le diagramme thermodynamique entropique (T, s).                                                                                                    |
| Elle complète celle de la dernière semaine du MOOC CTC-MS (S-M3-V8), où le cycle était présenté, avec des explications su<br>son paramétrage et sa représentation dans le diagramme (h, ln(P)) des frigoristes.                                                           |
| Chargement du modèle                                                                                                    |
| 1. Charger le modèle                                                                                                    |
| Cliquez sur le lien suivant : Ouvrir un fichier dans Thermoptim                                                                                                    |
| Vous pouvez aussi ouvrir le fichier de schéma (TAG.dia) grâce au menu "Fichier/Ouvrir" du menu de l'éditeur de schémas, et le fichier de projet (TAG.prj) grâce au menu "Fichier de projet/Charger un projet" du menu du simulateur.                                      |
| Ce bouton                                                                                                    |
| Vous pouvez aussi ouvrir le diagramme grâce à la ligne "Diagramme Interactifs" du menu "Spécial" de l'écran du                                                                                                    |
| haut à gauche de cette interface pour choisir le type de diagramme souhaité (ici "Gaz idéaux").                                                                                                    |
| la base" dans le menu Editeur de gaz, et choisissez "air" parmi les Gaz composés protégés.                                                                                                    |
| 2. Deuxième étape : chargement d'un cycle pré-enregistré correspondant au projet chargé, dont le tracé a<br>été préalablement affiné afin d'être plus précis                                                                                                    |
| Ce bouton                                                                                                    |
| Vous pouvez aussi ouvrir ce cycle de la manière suivante : dans la fenêtre du diagramme, choisissez "Charger un cycle" dans le menu Cycle, et sélectionnez "TAGFin.txt" dans la liste des cycles disponibles. Cliquez ensuite sur la ligne "Points reliés" du menu Cycle. |
| 3. Analyse du cycle                                                                                                    |
| e point "entrée d'air" se trouve proche de l'axe des abscisses, à l'intersection avec l'isotherme horizontale T = 25 °C et de<br>isobare P = 1 bar. La compression adiabatique pon réversible conduit au point 2, sur l'isobare P = 16 bar.                               |
| : échauffement dans la chambre de combustion conduit au point 3, à l'intersection de l'isobare P = 16 bar et de l'isotherme $\Gamma = 1150 \text{ °C}$                                                                                                    |
| .'évolution (3–4) est une détente adiabatique non réversible de 16 bar à 1 bar. L'entropie du point 4 est donc supérieure à<br>celle du point 3.                                                                                                    |

| 4. Anomalie apparente du tracé                                                                                                    |
|----------------------------------------------------------------------------------------------------|
| Apparemment, le tracé du cycle présente une anomalie : sur la fin de l'évolution isobare (2–3)<br>correspondant à la chambre de combustion, il y a un décrochement soudain.<br>Cela vient de ce qu'en fait le cycle met en jeu plusieurs fluides : l'air, le combustible et les gaz brûlés. En<br>toute rigueur il est impossible de le représenter sur un seul diagramme.<br>Dans le cas présent, les points 3 et 4 ont pour composition les gaz brûlés, et leur représentation sur le<br>diagramme de l'air les place sur de mauvaises isobares. Si on charge le diagramme des gaz brûlés, ils<br>se trouvent sur les bonnes isobares, mais ce n'est plus le cas des points 1 et 2. |
| Comparaison avec le cycle de Carnot                                                                                                    |
| ?=T1-T2T1=1-T2T2         Le cycle de Carnot est celui qui conduit au meilleur rendement.         Il est donné par cette formule, T1 et T2 étant les températures des sources chaude et froide (T1 > T2), exprimées en K et non en °C.         Nous allons maintenant examiner les écarts de température entre le fluide de travail et les sources chaude et froide                                                                                                    |
| 1. Première étape : on affiche sur le diagramme la valeur de la température de la source froide         Cliquez sur       ce bouton                                                                                                    |
| <ul> <li>2. Deuxième étape : on affiche sur le diagramme la valeur de la température de la source chaude</li> <li>Cliquez sur ce bouton</li> </ul>                                                                                                    |
| Vous pouvez aussi ouvrir ce cycle de la manière suivante : dans la fenêtre du diagramme, choisissez "Charger un cycle" dans le menu Cycle, et sélectionnez "gazTsourceChaude.txt" dans la liste des cycles disponibles.                                                                                                    |
| 3. Troisième étape : chargement du cycle de Carnot relatif aux sources externes.<br>Cliquez sur ce bouton                                                                                                    |
| Vous pouvez aussi ouvrir ce cycle de la manière suivante : dans la fenêtre du diagramme, choisissez "Charger un cycle" dans le menu Cycle, et sélectionnez "gazCarnot.txt" dans la liste des cycles disponibles.                                                                                                    |
| 4. Calcul du rendement de Carnot                                                                                                    |
| Pour calculer le rendement de Carnot, déterminez les valeurs en K des températures chaude et froide, et appliquez la formule ci-dessus.                                                                                                    |
| Entrez la valeur de la température du point <b>a</b> en Kelvin<br>Entrez la valeur de la température du point <b>b</b> en Kelvin                                                                                                    |

Calculez le rendement de Carnot et entrez-le 5. Quatrième étape : comparaison du cycle du projet et du cycle de Carnot Vous allez maintenant pouvoir comparer le cycle du projet et le cycle de Carnot. 6. Combustion isobare L'air sous pression brûle à pression constante avec un combustible (distillat léger, gaz naturel). Compte tenu de la forme des isobares dans un diagramme entropique (proches d'exponentielles), l'écart est important pour cette évolution par rapport au cycle de Carnot qui stipule que la machine thermique échange de la chaleur à température constante avec la source chaude 7. Prise en compte des irréversibilités de détente La détente peut être supposée adiabatique, mais pas isentropique. Il en résulte des irréversibilités et donc une différence avec le cycle de Carnot. Quelle est l'augmentation d'entropie due à la détente ? Que vaudrait la puissance de la turbine si elle était isentropique ? 8. Prise en compte des irréversibilités de compression La compression peut être supposée adiabatique, mais pas isentropique. Il en résulte des irréversibilités et donc une différence avec le cycle de Carnot. Que vaudrait la puissance de compression si elle était isentropique ? Quelle est l'augmentation d'entropie due à la compression ? 9. Rejet des gaz brûlés dans l'atmosphère

Dans une turbine à gaz simple, les gaz brûlés sortent de la turbine à une température voisine de 500 °C, et sont rejetés dans l'atmosphère, ce qui constitue une source d'irréversibilité majeure et une différence notable avec le cycle de Carnot

## **Conclusion**

Cette exploration vous a permis de vous familiariser avec la représentation du cycle d'une turbine à gaz dans le diagramme entropique et de le comparer avec le cycle de Carnot.